## **ISSUES TO BE CONSIDERED IN APPLICATIONS**

**STEP:** Log in to the "Graduate Candidate Application Information System" **page from the https://obsogrenci.karatekin.edu.tr/AdayLogin website. Use** "Mozilla, Firefox or Google Chrome" **as your internet browser**. (If you are having problems with the applications, first of all, close your internet browser completely, open it again, then clear the browser cache and try to apply again.)

**ATTENTION:** Applications will be received through the system between **03-10 January 2025**, and applications by hand or mail are not accepted.

Date of application : 03.01.2025 at 13:00 Application Deadline : 10.01.2025 at 16:00

**STEP:** On the Graduate Application Login Page, enter your TR ID Number and password **Click on the "Sign In"** button. Candidates who will use this system for the first time should click "Register"

They must register in the system with the button. Those who have applied before are required to log in with their previously received passwords. Those who have forgotten their old passwords **can obtain their passwords from the** "forgot password" section.

## Registration of National Candidates in the System at the Time of Application

In order for our national candidates to withdraw their information through the system, they must register in the system using their T.R. or Passport information.

| Lisansüstü Aday Başvuru<br>Bilgi Sistemi |  |
|------------------------------------------|--|
| TC Kimilik veya E Posta                  |  |
| Şite                                     |  |
| GIRIŞ YAP                                |  |
| KAYIT OL                                 |  |
| ŞIFREMI UNUTTUM                          |  |

Note: If you have applied before, type the Candidate ID and password information and click the "Log In" button.

If you are going to apply to more than one program, you must complete your first application and log in to the system with the same TR Identity Number and password. **STEP:** Click on the new application button.

| 20  | 20-2021 Ba     | şvuruları |          |         |       |                |                |                |                |             |  |
|-----|----------------|-----------|----------|---------|-------|----------------|----------------|----------------|----------------|-------------|--|
| ÷   | Eğtim Birimi   | Program   | Alan adı | Yil Adı | Dönem | Başvuru Tarihi | Başvuru Durumu | Başvuru Sonucu | Yedek Sirasi   | Explanation |  |
| Kay | yıt Bulunamadı |           |          |         |       |                |                |                |                |             |  |
| ٩k  | tif Yıl Dışınd | daki Başv | urular   |         |       |                |                |                |                |             |  |
|     | Egitim Birimi  | Pro       | ogram    | Yé Adi  | Dône  | m Başvuru      | Terihi Ba;     | Muru Durumu    | Başvuru Sonucu |             |  |
|     | yit Bulunamadı |           |          |         |       |                |                |                |                |             |  |

**STEP: Fill out the ''Graduate Pre-Registration Application Form'**'. The photograph to be attached to the Graduate Pre-Registration Application form must be a passport. Candidates' photos are different from the exam result documents made by OSYM such as ALES, ÜDS, KPDS, etc.

They can upload their passport photos by saving them. Your photo will be included in the Graduate Pre-Registration Application Form after clicking the **"Save My Pre-Registration Application"** button. Your photo must be no larger than 500 KB.

| Charten hat *                                                                                                    | 417                                                                                                    | Styte."                     | 5.75450                   |                                                                                                    |          |
|----------------------------------------------------------------------------------------------------|----------------------------------------------------------------------------------------------------|-----------------------------|---------------------------|----------------------------------------------------------------------------------------------------|----------|
| 144 March 144 March 144 March 144 March 144 March 144 March 144 March 144 March 144 March 144 March 144 March 1                                                                                                    |                                                                                                    | 10000                       | 20032                     |                                                                                                    |          |
|                                                                                                    | *                                                                                                    | *                           | 1110-AL *                 |                                                                                                    | (and)    |
| ether .                                                                                                    | Frend                                                                                                    | Selection .                 | base too h                |                                                                                                    |          |
|                                                                                                    |                                                                                                    | 1.4                         | 97544754                  |                                                                                                    |          |
| and Data A                                                                                                    | Mayor Diduju hat                                                                                                    | Salula No.                  | Passon 194                |                                                                                                    | $\sim$   |
|                                                                                                    | <ul> <li>bits</li> </ul>                                                                                                    |                             |                           |                                                                                                    |          |
| Judaria venogi fer                                                                                                    | Coolers needs Terra                                                                                                    |                             |                           |                                                                                                    |          |
|                                                                                                    |                                                                                                    | -                           |                           |                                                                                                    |          |
|                                                                                                    |                                                                                                    |                             |                           |                                                                                                    |          |
| rection Directoreia                                                                                                    |                                                                                                    |                             |                           |                                                                                                    |          |
|                                                                                                    |                                                                                                    |                             |                           |                                                                                                    | 14 - 14  |
|                                                                                                    |                                                                                                    | Besyurmak isandiginis Lisan | statta programmi secinizi |                                                                                                    |          |
| a Bananiar Dramamasini                                                                                                    |                                                                                                    | Incore Englands Tanks       | Discord life limits       | Vera Dave                                                                                                    | 425 Sec. |
|                                                                                                    |                                                                                                    |                             |                           |                                                                                                    |          |
| And D Annual Provider                                                                                                    |                                                                                                    |                             |                           |                                                                                                    |          |
|                                                                                                    |                                                                                                    |                             |                           |                                                                                                    |          |
|                                                                                                    |                                                                                                    | Name and American America   |                           | and the second second se |          |
| President and the series of the series of th | *                                                                                                    | control for South classe    |                           | o de Maleri                                                                                                    |          |
|                                                                                                    |                                                                                                    |                             |                           |                                                                                                    |          |
|                                                                                                    |                                                                                                    |                             |                           |                                                                                                    |          |
|                                                                                                    |                                                                                                    | Meson Olunacak              | Users Bigisi              |                                                                                                    |          |
| in income                                                                                                    | Brie Palaire POIND                                                                                                    | fragam                      | Spines Reality Super-     |                                                                                                    | Sec.m.   |
|                                                                                                    |                                                                                                    |                             |                           |                                                                                                    |          |
|                                                                                                    |                                                                                                    | Metun Olunacae Ka           | isak Latans Wight         |                                                                                                    |          |
| Sci University                                                                                                    | Service and Article and Articl | Trapet                      | Tatory handles Sawn       |                                                                                                    | Berry    |

**STEP: Your population information will automatically be entered into the system. If it does not fall:** If the "Population Information" does not appear *when the "update" button is clicked after the TR Identity Number is written*, or if the system gives different errors (e-mail error, contact information error, etc.), fill in your requested population information manually.

**STEP:** The "Applied Program Information>Science/Art" *option* in the Graduate Pre-Registration Application Form **is active.** 

| Cüzdanın Verildiği Yer   | Cüzdanın Veriliş Tarihi                                   |                           |                         |                         |               |
|--------------------------|-----------------------------------------------------------|---------------------------|-------------------------|-------------------------|---------------|
|                          | 08.11.2017                                                |                           |                         |                         |               |
|                          |                                                           |                           |                         |                         |               |
| instituye Göre Filtrele  |                                                           |                           |                         |                         |               |
| SOSYAL BILIMLER ENSTITUS | 0                                                         |                           |                         |                         | х т           |
| Seç Başvun en Program si | eçniz                                                     | Başvuru Başlama<br>Tarihi | Başvuru Bitiş<br>Tarihi | Meaun Durum             | ALES<br>Şərti |
| SOSYAL BILIMLER ENS      | TTÜSÜ / Eğitim Bilimleri - BİLGİSAYAR                     | 84.09.2020 00:01          | 05.09.2020<br>23:59     | Sadece Mezun<br>olanlar | VAR           |
| SOSYAL BILIMLER ENS      | TİTÜSÜ / Eğitim Bilimleri - BİLGİSAYAR AĞLARI UYGULAMA VE | 04.09.2020 00:01          | 05.09.2020              | Sadece Mezun            | VAR           |

**STEP: Once you have entered all your information**, click on the "Submit My Application" **button** to save your application.

| Diğer Bilgiler  |   |
|-----------------|---|
| deneme bilgler  |   |
|                 |   |
| A               |   |
|                 |   |
| Onceki Sonraki  | 1 |
|                 |   |
| Bapurumu Gönder |   |
|                 |   |
|                 |   |

**STEP: Candidates** who have completed the application process can then re-enter the system and see their application status. (Approved/ Rejected)

| nasoyfa / Ma                                             | y Baprunulan                    |              |               |        |                     |                        |                   |                         |                          |                |                       |                                                                                                    |                           |                                     |
|----------------------------------------------------------|---------------------------------|--------------|---------------|--------|---------------------|------------------------|-------------------|-------------------------|--------------------------|----------------|-----------------------|----------------------------------------------------------------------------------------------------|---------------------------|-------------------------------------|
| <ul> <li>Veillbayoni</li> </ul>                          |                                 |              |               |        |                     |                        |                   |                         |                          |                |                       |                                                                                                    |                           |                                     |
|                                                          |                                 |              |               |        |                     |                        |                   |                         |                          |                |                       |                                                                                                    |                           |                                     |
| 21-2022 B                                                | aşvuruları                      |              |               |        |                     |                        |                   |                         |                          |                |                       |                                                                                                    |                           |                                     |
| Eğin Brimi                                               | Program                         | Alari<br>adi | mi Ada        | Dönem  | Bepruno<br>Tanini   | Бауиги<br>Сигити       | Варчиги<br>Sonuou | Bilim<br>Sinav<br>Notu  | Mülakar<br>Sırav<br>Netu | Bagari<br>Notu | Yetlek<br>Sira No     | Apilama                                                                                                    | Online<br>Kayıt<br>Tarihi |                                     |
| u <del>donsúszu</del><br><del>Cött</del> ni<br>Ekotítúsú | Biyalaji Tezli<br>Yüksek Lisars |              | 2021-<br>2022 | lator  | 27.01.2022<br>17-23 | Exposes<br>Sebur Edito |                   |                         |                          |                |                       |                                                                                                    |                           | • Or Report Inco                    |
| cayfa I Ada                                              | ý Esponder                      |              |               |        |                     |                        |                   |                         |                          |                |                       |                                                                                                    |                           |                                     |
| methysty                                                 |                                 |              |               |        |                     |                        |                   |                         |                          |                |                       |                                                                                                    |                           |                                     |
| 21-2022 B                                                | aşvuruları                      |              |               |        |                     |                        |                   |                         |                          |                |                       |                                                                                                    |                           |                                     |
| Eğim Birimi                                              | Program                         | Alan<br>att  | wiAd          | Donein | Begeuns<br>Tarini   | Bayuru<br>Durumu       | Bepurs<br>Sonacu  | Billim<br>Sinav<br>Notu | Mülələr<br>Sırav<br>Netu | Bepen<br>Notu  | Fectoric<br>Sona Frid | Açulame                                                                                                    | Online<br>Rajit<br>Tarihi |                                     |
| EGTM<br>EGTM<br>ENTITIOSO                                | Siyaley(DP)                     |              | 2021-<br>2022 | Latur  | 37.01.3022<br>17:23 | Reddecild              |                   |                         |                          |                |                       | Expure pictamenta yer alam 115. Gottona programitar ma bayounsak astaylaren Ontoanatalaranan Kona ba babul<br>astlana lingitana, Francisca, Namarana, Benzayo A kayapa alilarin dash bainakan 175, 1005, 1905, 1905, 1905,<br>(Nabadu) tesim kuwu) terantan bang penjarih pikabu tesim sanataran binarke en az 55 yuan almahan<br>genelimentakan), Benzence adayon alidig ali payan (Sala bayona perma alighanemahasa). |                           | <ul> <li>On Bassing Inc.</li> </ul> |

**STEP:** Candidates whose pre-application is accepted are required to take the exam, which will be prepared by the admission and adjustment commission, on the relevant dates and times announced by the institute. Applications of candidates who do not attend the interview will not be processed.

**STEP:** Applicants can check their exam results on the system. **CAUTION**:

Approval of the application does not indicate that the result of the application was successful (won / did not win / Reserve List).

As a result of the application, the candidates who are the main winners must upload the documents specified in the announcement to the system between the announced dates (**Final Registration Dates (29-30-31 January 2025)** for final registration. Otherwise, they will lose the right to register.

The vacancies for the programs due to the candidates who do not register are announced on the specified date. Those who want to register from the reserves must

They are required to pre-register online. Among these candidates, the candidate is entitled to be a student according to the number of vacancies in order of success score.

Announcement of Vacancies: 03 February 2025 Final Registrations from the Waiting List: 05 February 2025 **STEP:** The candidate who has the right to register from the system must upload the documents requested in the announcement to the system within the final registration dates. The necessary documents required in the application or

It is not possible to accept your application due to incomplete or incorrect uploading of documents to the system. In this case, all responsibility belongs to you.

| Processor         Processor         Processor <t< th=""><th>i oprostantigen od a</th><th>Altin Operations</th><th>estrine.</th><th></th><th></th><th></th><th></th><th></th><th></th><th></th><th></th><th></th><th></th><th></th><th></th><th>* * 🗆 🔿</th></t<>                                                                                                    | i oprostantigen od a | Altin Operations | estrine. |      |       |               |                                               |                    |                      |                        |                 |                      |        |                       |                                 | * * 🗆 🔿           |
|----------------------------------------------------------------------------------------------------|----------------------|------------------|----------|------|-------|---------------|-----------------------------------------------|--------------------|----------------------|------------------------|-----------------|----------------------|--------|-----------------------|---------------------------------|-------------------|
| energific i Maj beschrift<br>2023-2024 Bagvaruster<br>2023-2024 Bagvaruster<br>2024-2024 Bagvaruster<br>2024-2024 Bagvaruster<br>2024-2024 Bagvaruster<br>2024-2024 Bagvarus                             |                      |                  |          |      |       |               |                                               |                    |                      |                        |                 |                      |        |                       | ө тына конон китодог            | O ÇXQ Ve          |
| Specific       Name       Name                                                                                                    | ingle State          | and the second   |          |      |       |               |                                               |                    |                      |                        |                 |                      |        |                       |                                 |                   |
| 123-2024 Bayuralan<br>126-2024 Bayuralan<br>126-20 | · Inchastic          |                  |          |      |       |               |                                               |                    |                      |                        |                 |                      |        |                       |                                 |                   |
| Page-Barrier     Page and the state     Marrier     Marrier     Bage of the state     Bage of the state     Bage of                                                                                                    |                      |                  |          |      |       |               |                                               |                    |                      |                        |                 |                      |        |                       |                                 |                   |
| <ul> <li>Particianianiani Programa Anno 1990 (1990)</li> <li>Particianiani Programa Anno 1990 (1990)</li> <li>Particianianiani Programa Anno 1990 (1990)</li> <li>Particianianiani Programa Anno 1990 (1990)</li> <li>Particianianianianiani Programa Anno 1990 (1990)</li> <li>Particianianianiani Programa Anno 1990 (1990)</li> <li>Particianianianianianianianianianianianianiani</li></ul>                                                                                                    | 323-2024 Bayvur      | alan             |          |      |       |               |                                               |                    |                      |                        |                 |                      |        |                       |                                 |                   |
| a ten dama ang ang ang ang ang ang ang ang ang an                                                                                                    | - thorage-           | Poper            | 40       | N.43 | Diren | Deputy Tarihi | Depure Derume                                 | Angouna<br>Service | Bahry Dormo<br>Motor | Mulangi Sirair<br>Netu | Bagari<br>Aneny | Factors Sino<br>(44) | Aplana | Online Keyl<br>Tarifi |                                 |                   |
| Anna Anna Anna Anna Anna Anna Anna Anna                                                                                                    | USANDITU BÜTM        | 39-40-           |          | 3153 | Inter | 80.08.3013    | Report failer faile<br>Report, scalaring para | (Aprol.            | 10                   |                        | 40.210          |                      |        | 81052025              | A Law Sartharmon (19 10ann 1-19 | nge bakang ter 23 |
| And VI Disendaria<br>A Man Tear Vide Down Tear Tear Secondaria                                                                                                    | 5039300              | 1000000          |          | 1985 |       | 0.001         | enceda.                                       |                    |                      |                        |                 |                      |        | 11243137              | (all sense balance)             |                   |
| a Man-Bow Page Was Disan Bases Sain Bases Sains Bases Sains                                                                                                    | ktif Vil Dişerdaki   | Başvurular       |          |      |       |               |                                               |                    |                      |                        |                 |                      |        |                       |                                 |                   |
|                                                                                                    | a ten-to-            |                  | Freeze   |      |       | WAS           | Objen                                         | Beyer              | n Tarit i            |                        | Tep-            |                      |        |                       | Nepura Samana                   |                   |
| Inge Enline servek                                                                                                    | Dept Rollansmark     |                  |          |      |       |               |                                               |                    |                      |                        |                 |                      |        |                       |                                 |                   |
|                                                                                                    |                      |                  |          |      |       |               |                                               |                    |                      |                        |                 |                      |        |                       |                                 |                   |
|                                                                                                    |                      |                  |          |      |       |               |                                               |                    |                      |                        |                 |                      |        |                       |                                 |                   |
|                                                                                                    |                      |                  |          |      |       |               |                                               |                    |                      |                        |                 |                      |        |                       |                                 |                   |
|                                                                                                    |                      |                  |          |      |       |               |                                               |                    |                      |                        |                 |                      |        |                       |                                 |                   |
|                                                                                                    |                      |                  |          |      |       |               |                                               |                    |                      |                        |                 |                      |        |                       |                                 |                   |
|                                                                                                    |                      |                  |          |      |       |               |                                               |                    |                      |                        |                 |                      |        |                       |                                 |                   |
|                                                                                                    |                      |                  |          |      |       |               |                                               |                    |                      |                        |                 |                      |        |                       |                                 |                   |
|                                                                                                    |                      |                  |          |      |       |               |                                               |                    |                      |                        |                 |                      |        |                       |                                 |                   |